Q Find a participant Contact Us Login

Get Involved School Resources SIGN UP

Û

(Update

## KICK GOALS FOR GOOD IN 2022!

OCKTOBER

Home

About

Will you join the cause today and commit to making a difference for children in need in Ethiopia?

Sign up today to kick goals for good!

SIGN UP

Click 'Login' if you already have an account.

Click 'Sign Up' if you do not have an account.

**Step 1:** Go to <u>www.socktober.org.au</u>. If you already have an account from 2021, click on 'Login' at the top right-hand corner.

|                                                                                                    | $\leftrightarrow$ $\rightarrow$ C $\triangle$ $\triangleq$ socktober.org.au                                   |                                                                                                    | 어 🖄 🖈 🗖 🔮 Upda<br>Q Find a participant Contact Us 💄 Login                                                                                                    | ate 🚦      |
|----------------------------------------------------------------------------------------------------|----------------------------------------------------------------------------------------------------|----------------------------------------------------------------------------------------------------|----------------------------------------------------------------------------------------------------|------------|
| <section-header><section-header><section-header><section-header><section-header><section-header><section-header><section-header><section-header><section-header></section-header></section-header></section-header></section-header></section-header></section-header></section-header></section-header></section-header></section-header>                                                                                                    | SOCKTOBER                                                                                                    |                                                                                                    |                                                                                                    |            |
| the the second second sec | KICK<br>FOR<br>FOR<br>JON 200<br>Will you join the<br>commit to makin<br>children in need<br>Sign up today to | Member Login   Email Address   jdini@olscwyn.catholic.edu.au   Password   massword   Forgot password? | Danor Login         Welcome back. If you have made a donation in the past or have sponsored someone taking part in one of our events you can login to access your tax receipts.         Immid Address         LOGIN | a solution |

**Step 2:** If you already have an account and clicked 'Login', enter the email and password used previously and click 'Login'. Then skip to Step 6.

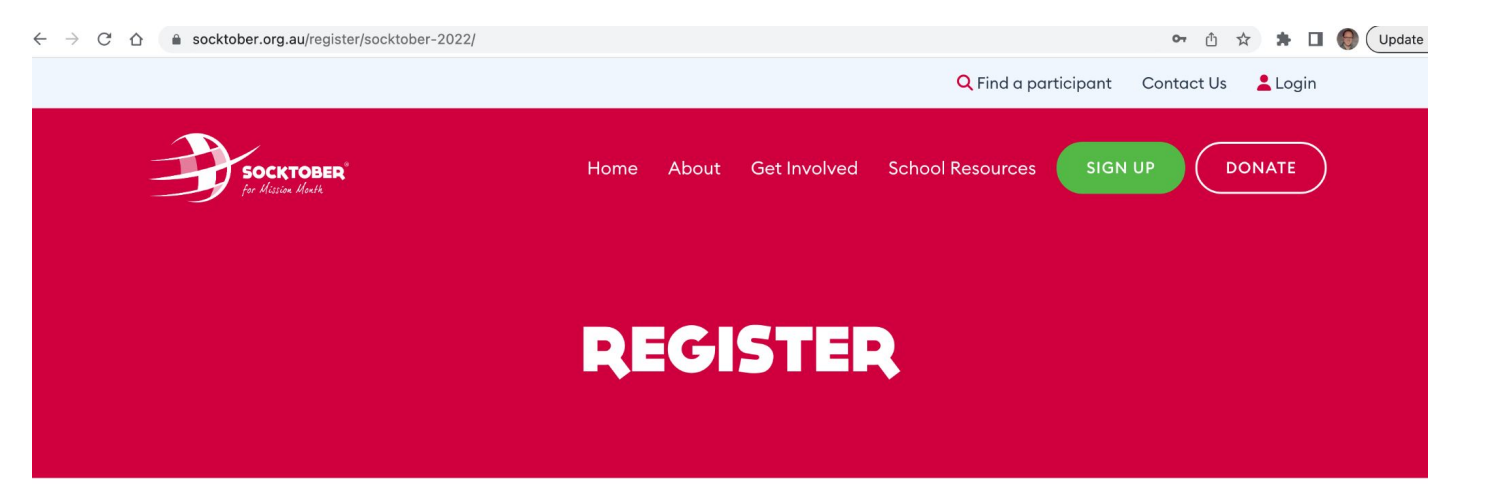

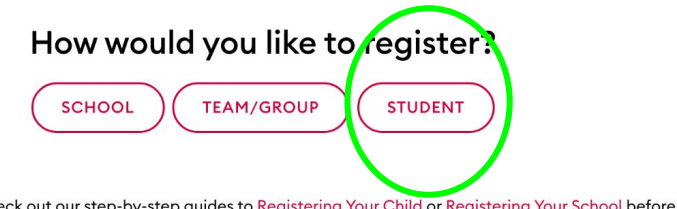

Unsure about registering? Check out our step-by-step guides to Registering Your Child or Registering Your School before you start.

the line cocktober or autratacet/11/ IW/18

Step 2: If you do not have an account and clicked 'Sign Up', select 'Student'.

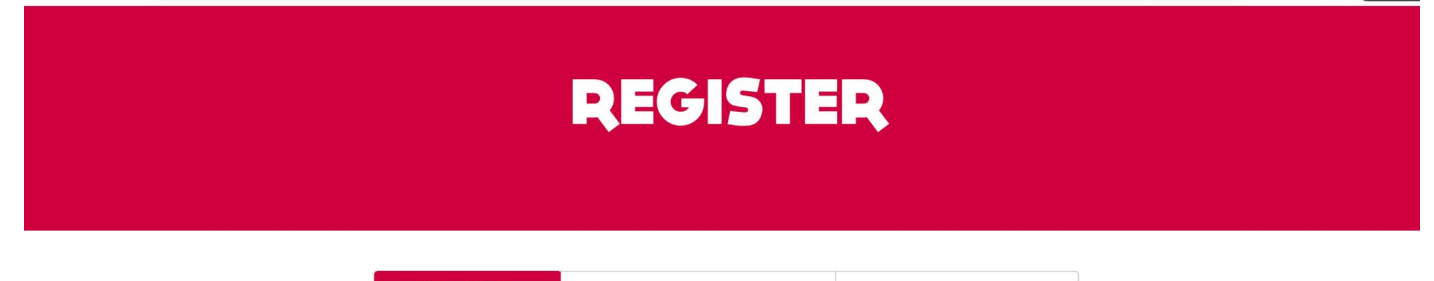

YOUR CHILDREN'S DETAILS

YOUR DETAILS

OPTIONAL DONATION

## Register Your Child for Socktober 2022

Before creating your child's Socktober page, please let us know a little about yourself.

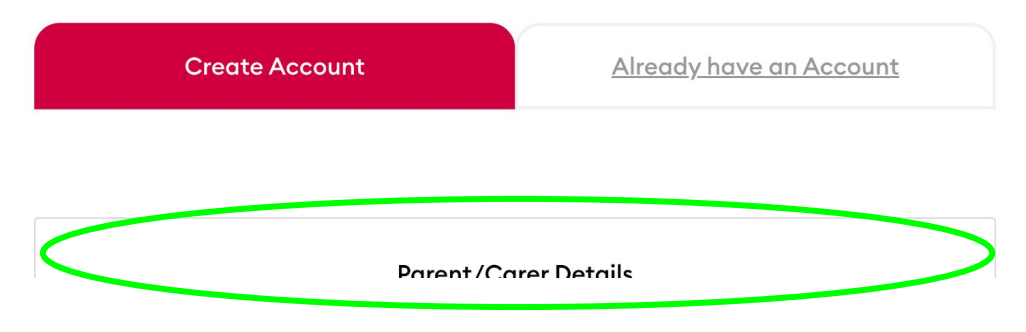

Step 3: Complete the Parent/CArer Details section then click 'Next Step'.

| ← → C ☆       socktober.org.au/register/en | tries/socktober-2022#content |       |              |                  | 07      | 🖞 🖈 🖈 🖬 🌒 Update 🚦 |
|--------------------------------------------|------------------------------|-------|--------------|------------------|---------|--------------------|
| SOCKTOBER<br>for Mission Month             | Home                         | About | Get Involved | School Resources | SIGN UP | DONATE             |

| Add child                 |                       | Ī |
|---------------------------|-----------------------|---|
| First Name *              | Last Name or Initial* |   |
| Display name (optional) 🕚 | Fundraising Target    |   |
| Join a school *           | Join a class/house    |   |

**Step 4:** Then complete the details for your child. You can also add another child/student if required.

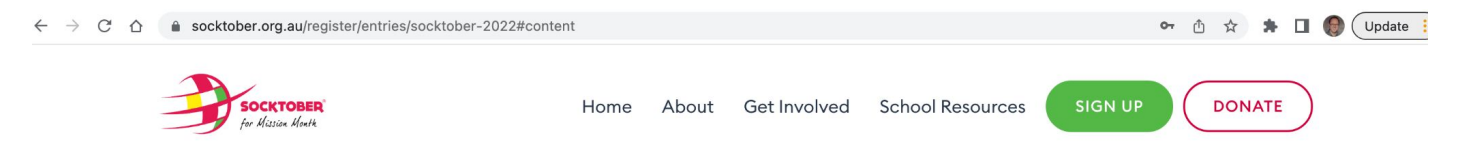

| First Name *                         | Last Name or Initial*   |
|--------------------------------------|-------------------------|
| John                                 | D                       |
| Display name (optional) 🚯            | Fundraising Target      |
| John D                               | 100                     |
| Join a school *                      | Join a class/house      |
| Our Lady of the S                    | Choose from 2 classes 💌 |
| Our Lady of the Sacred Heart School, | Thursday Island         |
| Our Lady of the Southern Cross, Mano | or Lakes                |

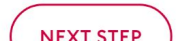

Step 5: When completing your child's details, type in our school's name and then select from the drop down.

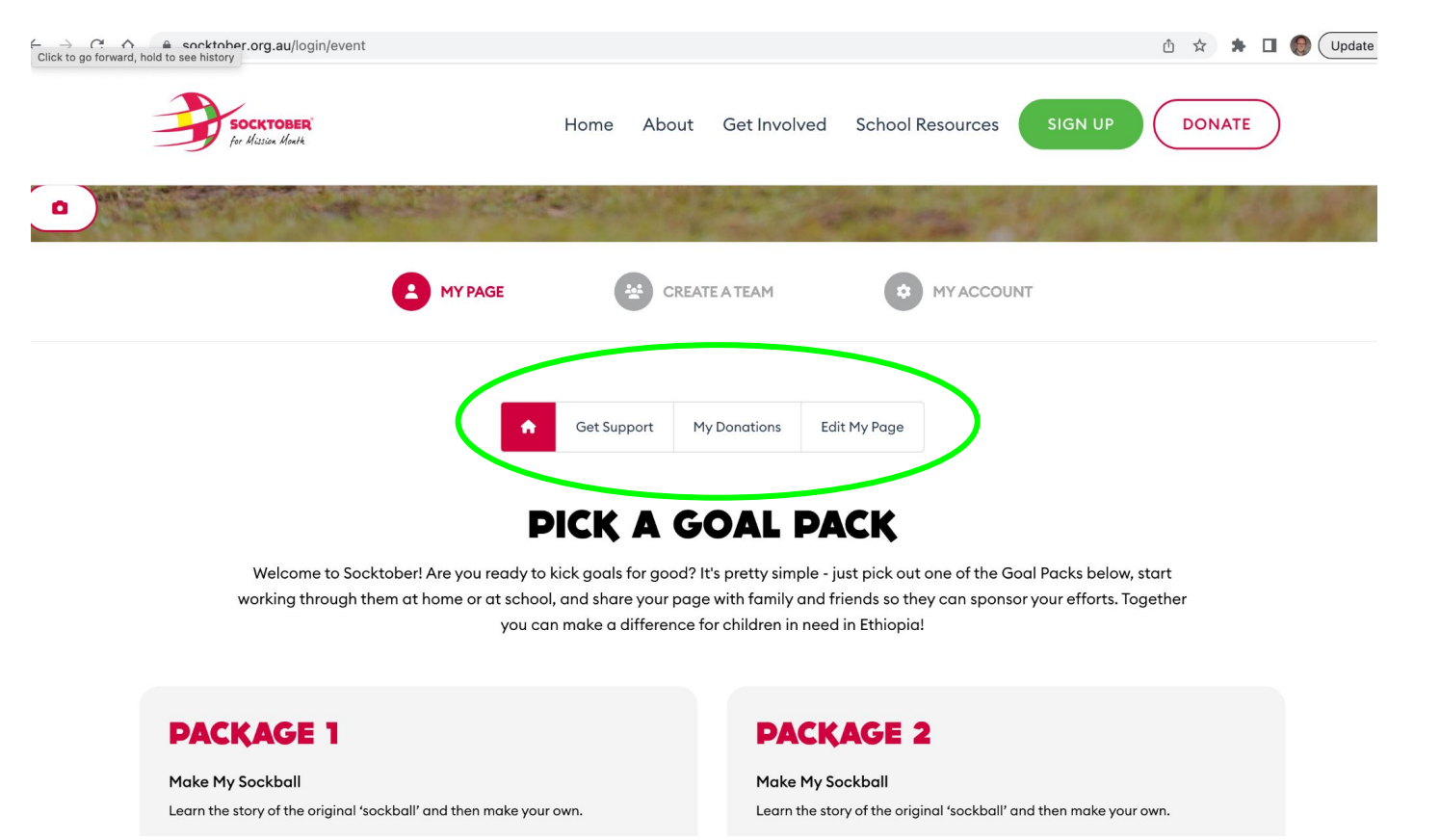

Step 6: Then on your child's profile page/dashboard, they can edit their page, check donations they have received and get support from

family and friends.